## Üniversite İçi Kablosuz Ağ Bağlantı Ayarları

1. Kablosuz ağlardan "neu" yayınına tıklayınız.

| ¶a.<br>(a.        | neu<br>Açık<br>eduroa<br>Güven | am<br>li        |  |  |
|-------------------|--------------------------------|-----------------|--|--|
| Ağ ay<br><i>M</i> | yarları<br>İabilir             | t∱<br>Uçak modu |  |  |

 "neu" ağına bağlandıktan sonra otomatik olarak tarayıcınızda doğrulama ekranı gelecektir. Kimlik numaranızı ve tekşifrenizi giriniz. NOT: tekşifrenizi bilmiyor isenis https:/teksifre.erbakan.edu.tr adresinden temin edebilirsiniz.

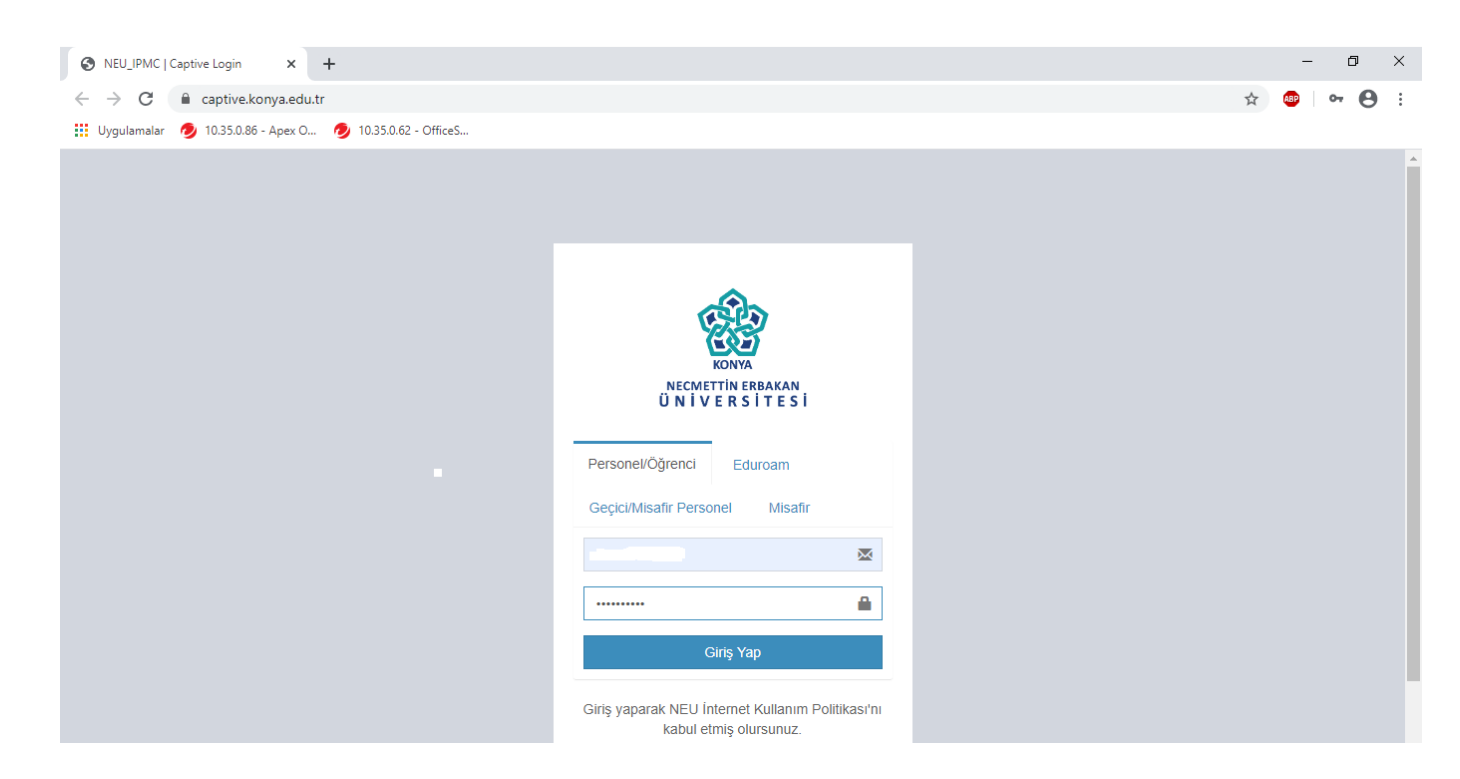

3. Giriş işlemi doğrulamanız başarılı olduktan sonra ağa bağlanacaksınız.

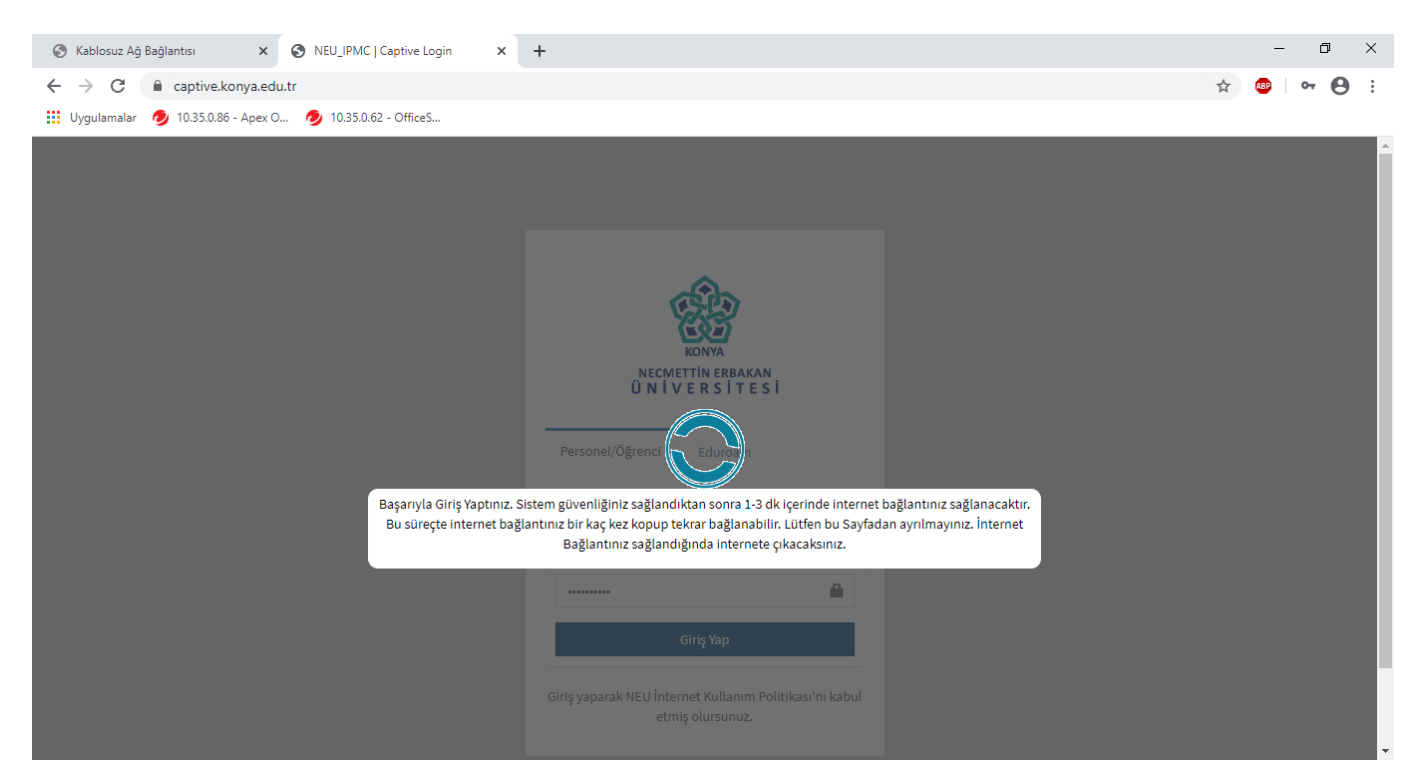

## 4. Başarılı bir şekilde giriş yaptıktan sonra ağa bağlandınız.

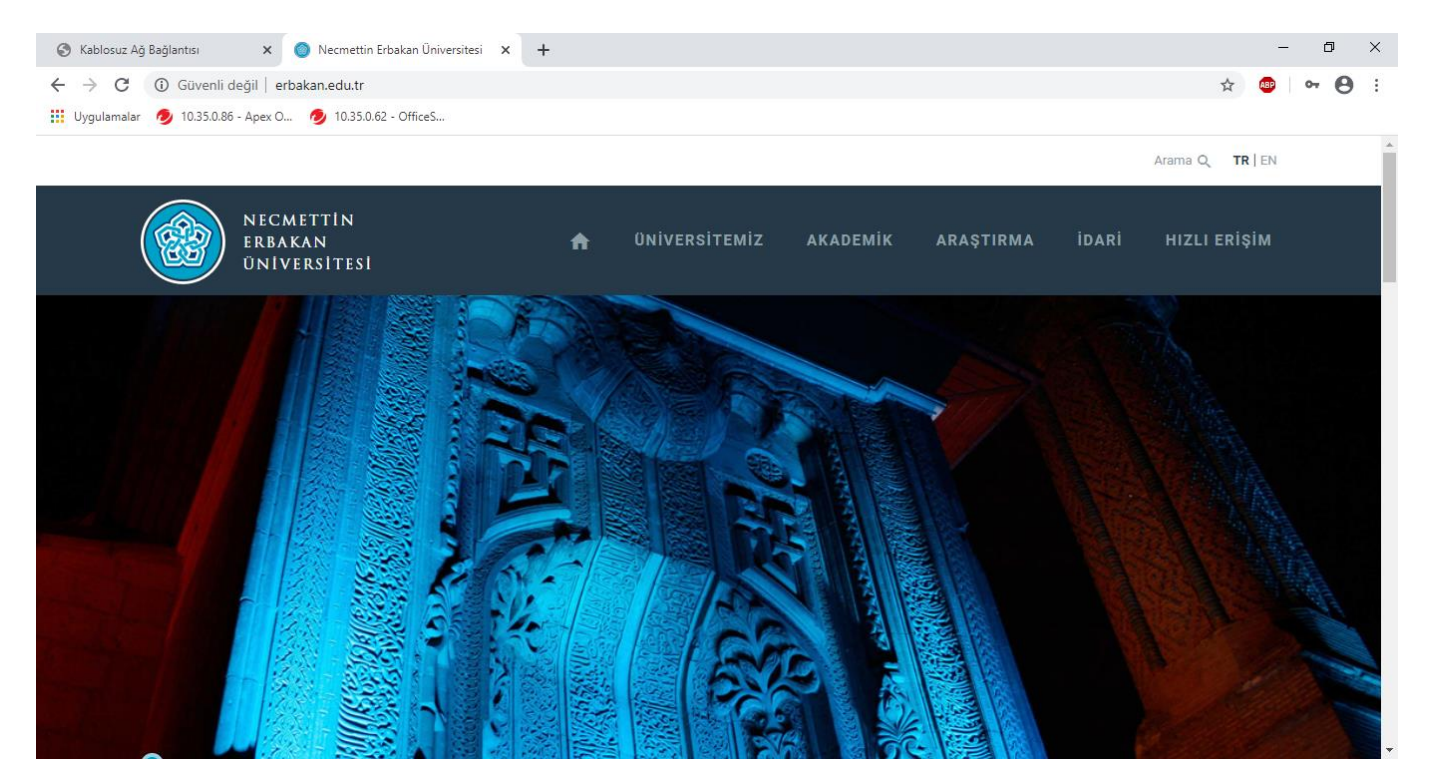

5. Yayınlanan kablosuz ağlardan bağlantı sağlandığını görebilirsiniz.

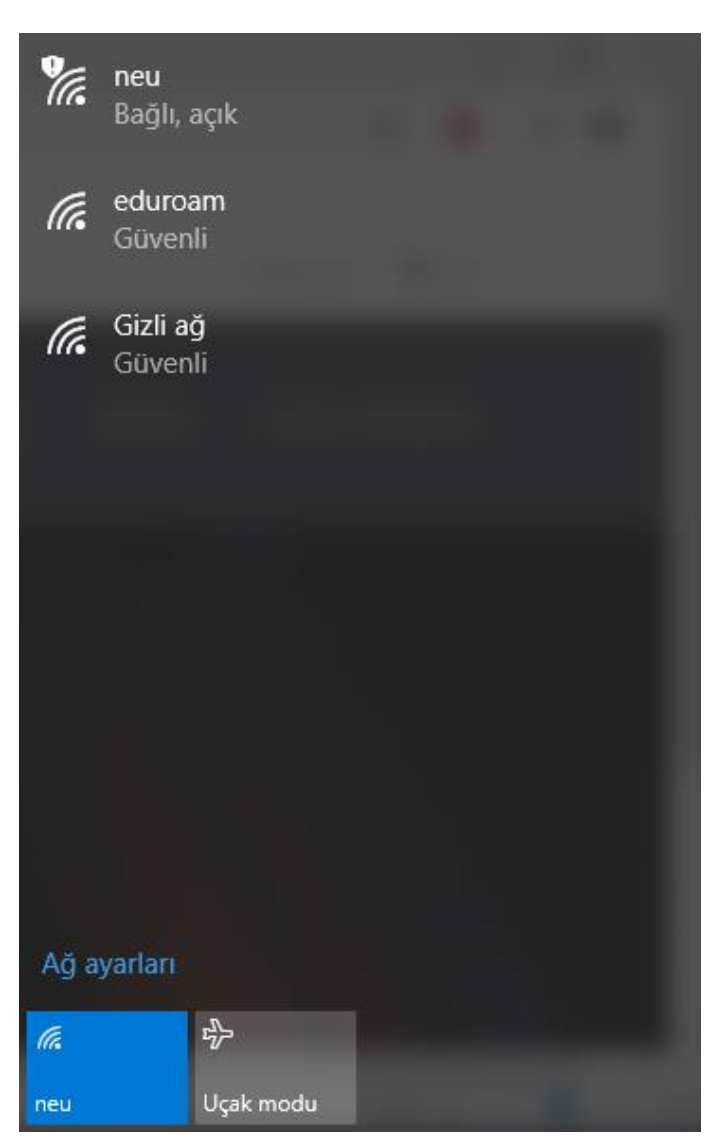